# 简化用户注册流程指南

## 初始系统管理员如何创建新用户:

系统管理员成功登录汇丰财资网后,登录以下模块:菜单→用户和账户管理→用户→创建 新用户,按照屏幕提示操作,即可完成用户创建,以及权限管理,分配安全密码器等操 作。

| 🚯 恒生銀行 HANG SENG BANI | ĸ    |            | 0 f | 敞中文 >      | Wei <b>Herror Min</b> hang<br>上次登录:25-Nov-19 07:33 GMT | <b>~</b> | 退出 |
|-----------------------|------|------------|-----|------------|--------------------------------------------------------|----------|----|
| ★ 菜単 账户信息 ₽           |      |            |     |            |                                                        | -3       | 僗  |
| 账户                    | 账户   | 用户         |     | 安全谈        | 设备                                                     |          |    |
| 付款和转账                 | 账户管理 | 创建新用户      |     | 管理         | 安全设备                                                   |          |    |
| 证券服务                  |      | 用户管理       |     | 报告         |                                                        |          |    |
| 贸易解决方案                |      | 查看用户IP地址限制 |     | 活动!<br>管理! | ⇒                                                      |          |    |
| 用户和账户管理               |      |            |     |            |                                                        |          |    |

第1步:点击"创建新用户",需要您再次使用安全密码器验证身份。

| 安全设备重新验证                                                                                                    | X                                                 |
|----------------------------------------------------------------------------------------------------|---------------------------------------------------|
| 我们需要重新验证您的详细信息,然后才能完成此操作。将对您进行身份验证以继续本次会讨<br>您的用户名:<br><b>生成安全代码</b><br>Step 1: 第 1 步: 按下绿色圆形按钮两秒钟 打开安全设备。<br>Step 2: 第 2 步: 输入您的安全设备 PIN<br>Step 3: 第 3 步: 再次按绿色圆形按钮,生成安全代码<br>Step 4: 第 4 步: 将生成的安全代码输入"安全代码" 字段中 | HSBC <i>net</i><br>1 2 3<br>4 5 6<br>7 8 9<br>0 0 |
| 安全代码* ●●●●●●●                                                                                                    |                                                   |
| 仅在验证交易的情况下,才可使用安全设备上的黄色方形按钮。登录汇丰财资网时,我们绝不会要求您按下<br>您的登录流程与此处所述步骤存在差异,请立即联系汇丰财资网帮助中心。                                                                                                    | 黄色方形按钮。如果                                         |
| 取消                                                                                                    | 继续                                                |

第2步:按照屏幕提示填写内容,星号\*为必填项。完成后点击审核→确认并编辑权限

| 🚯 恒生銀行 HANG SEM              | NG BANK    |          |          | .0 | matrix ~ | Wing Date:<br>上次登录:16-0ct-19 08:08 GA | ¶. ~ ∎⊞        |
|------------------------------|------------|----------|----------|----|----------|---------------------------------------|----------------|
| ■ ## (dib#00) <sup>2</sup> p |            |          |          |    |          |                                       | <b>59</b> (69) |
| 创建新用户                        |            |          |          |    |          |                                       |                |
| 1. % A 8/8/10/3746           |            |          | 2. 审核并确认 |    |          |                                       |                |
| 个人详细信息                       |            |          |          |    |          |                                       | ・所要信息          |
| Sparg.*                      | 先生         | <b>v</b> |          |    |          |                                       |                |
| 名字*                          |            |          |          |    |          |                                       |                |
| 中间各                          |            |          |          |    |          |                                       |                |
| 姓氏*                          | Chen       |          |          |    |          |                                       |                |
| 联系人详情                        |            |          |          |    |          |                                       |                |
| 邮箱地址                         |            |          |          |    |          |                                       |                |
| 工作电子邮件地址*                    | gseng.com  |          |          |    |          |                                       |                |
| 确认工作电子邮件地址*                  | igseng.com |          |          |    |          |                                       |                |
| 手机号码                         |            |          |          |    |          |                                       |                |
| 国家地区代码                       | 通讯塔        | 1 v      |          |    |          |                                       |                |
| 8239                         |            |          |          |    |          |                                       | #68            |

| ALTER CONTRACTOR OF         |                             |       |      |                         |              |         |       |         |    | <b>19</b> 6 |
|-----------------------------|-----------------------------|-------|------|-------------------------|--------------|---------|-------|---------|----|-------------|
| 工作电话号码                      |                             |       |      |                         |              |         |       |         |    |             |
| 用户详细信息                      |                             |       |      |                         |              |         |       |         |    |             |
| <b>前</b> 2 <sup>11</sup> 代码 | CNHASEGHC                   |       |      |                         |              |         |       |         |    |             |
| 用户关键。                       | 系統管理员                       | 1~    | Ø    | <ol> <li>通过意</li> </ol> | 一日改变并确       | N.N.P.H | 2. 24 | 无法支援法选择 | n. |             |
| 自动权用管理机中? •                 | 8                           | 14    | 0    |                         |              |         |       |         |    |             |
| 副时用户名*                      | CNHASEGHC5205202895062      |       | 0    |                         |              |         |       |         |    |             |
| 自选进行                        | Chinese (Simplified) (徽本中文) | ۱.    |      |                         |              |         |       |         |    |             |
| 88                          |                             |       |      |                         |              |         |       |         |    |             |
| 新用户の活動第三部史全部                | 28、病从选动中选择立即连接成和后连接。        |       |      |                         |              |         |       |         |    |             |
| 2206/0609 ()                | 安全获得                        |       |      |                         |              |         |       |         |    |             |
|                             | 北洋局户使用安全设备生成的一次传来问题         | ž.    |      |                         |              |         |       |         |    |             |
|                             | 包希望立即将新用户的安全设备连接3           | EN/BP | 日本文作 | 经原用后用                   | <b>共行開作?</b> |         |       |         |    |             |
|                             | Maiste                      |       |      |                         |              |         |       |         |    |             |
|                             | 影視へ可以在認力整要対後展開安全公           | · .   |      |                         |              |         |       |         |    |             |
|                             | Openie                      |       |      |                         |              |         |       |         |    |             |
|                             |                             |       |      |                         |              |         |       |         |    |             |

| 🚯 恒生銀行 HAN                                           | g seng bank                 | .0 | 0 | 1880年文 ~ | 上水田泉 16-0-5-19 08:06 ( | 245 ~     | 調出  |
|------------------------------------------------------|-----------------------------|----|---|----------|------------------------|-----------|-----|
| ■ ## diamino 4                                       | 2                           |    |   |          |                        |           | £95 |
| 手机号码<br>国际地区代码<br>手机号码<br>工作电话号码<br>国际地区代码<br>工作电话号码 |                             |    |   |          |                        |           |     |
| 用户详细信息                                               |                             |    |   |          |                        |           |     |
| 客户代码                                                 | CNHASEGH                    |    |   |          |                        |           |     |
| 用户类型                                                 | 系统管理员                       |    |   |          |                        |           |     |
| 自动权限管理用户?                                            | 8                           |    |   |          |                        |           |     |
| 体时用户名                                                | CNHASEGHC5205202895062      |    |   |          |                        |           |     |
| 前选进高                                                 | Chinese (Simplified) (資本中文) |    |   |          |                        |           |     |
| 登录                                                   |                             |    |   |          |                        |           |     |
| 全部达问规则                                               | ✓ 安全设备<br>和EE法缺             |    |   |          |                        |           |     |
| RIA ISI                                              |                             |    |   |          | <b>8</b> 0.            | CHANDER P | R   |

## 第3步:设置用户权限。请根据屏幕内容为新用户设置权限。

| 🚯 恒生组行 HAN                     | G SENG BAN | к                                  |             |                  | • •                      | NN中文 V<br>上内田県1 | 6 Cat-19 08 96 GWT 🗡 🕮 🖽            |
|--------------------------------|------------|------------------------------------|-------------|------------------|--------------------------|-----------------|-------------------------------------|
| <b>■ ##</b>   0.020000-0       |            |                                    |             |                  |                          |                 | 🛃 🖽                                 |
| 《用户│                           | 0          |                                    |             |                  | SMRAR                    | 4960R           | <b>v</b>                            |
| 國文件 件可                         |            |                                    |             |                  |                          |                 |                                     |
| 0 此用户配置文件有利规模。                 | 如果获得授权。    | 这用户将改到电子邮件通知。                      |             |                  |                          |                 | Quan                                |
| 搜索服务                           | Q,         | 单笔付款                               |             |                  |                          |                 |                                     |
| 所有服务                           | 87 10      | NEINERNAL: CNY 10                  |             | • (              | D                        |                 |                                     |
| 付款                             | ^ ^        | 1128 V                             |             |                  |                          |                 | 1944 MAAN TOT ()                    |
| ACH-武士行和<br>EFT ID 隔离 - ACH 付款 |            | 100 P                              | <u>1010</u> | 在可使用空間構成的度<br>作取 | 898.                     | MHER            | (27)1000/00/152/00/06i<br>09/00/152 |
| 118時/F空初祖<br>信息中心 - 付款取消量消     |            | 选择列                                | ~           |                  |                          |                 |                                     |
| 使证何数                           | - N   I    | <b>ORI</b> HASE                    |             |                  |                          |                 |                                     |
| 短期機板 - 付款<br>消費中心 - 課題文集       |            | 520-<br>M2G TEST                   |             |                  | •                        |                 |                                     |
| \$4.95                         |            | 520<br>HSBCNET TESTING ACCOUNT 3   |             |                  |                          |                 |                                     |
| 报告和文件                          | ~          | 52<br>HSBCNET TESTING ACCOUNT 4    | •           |                  |                          |                 |                                     |
| 网上进行配置                         | v          | 521<br>Haber 2004 Dela USAL DU TET |             |                  |                          |                 |                                     |
| 账户和演动资产                        | ~          | HAVU SENU POM HEALTH TEST          |             |                  |                          |                 |                                     |
| 貿易解決方案                         | ~ <b>.</b> | HANG SENG PCM HEALTH TEST          | •           |                  | <b>•</b>                 | •               |                                     |
|                                |            |                                    |             |                  |                          |                 |                                     |
| 460H9                          |            |                                    |             |                  | <ul> <li>RCMM</li> </ul> | 1 Met 001975/#3 | 22.2.186(P)                         |

| 🚷 恒生銀行 HA            | NG SENG BAN | к                                   |          |        | 1884年文 ¥ 上示                                          | 18-18-03-13 08:00 GM       |
|----------------------|-------------|-------------------------------------|----------|--------|------------------------------------------------------|----------------------------|
|                      |             |                                     |          |        |                                                      | 🛃 🖽                        |
| < 用户   ●●●●          | •           |                                     |          | SEMIRA | IN-MOR                                               | <b>v</b>                   |
| 此形小配置文件有待经济          | 反,如果获得投权。   | 这用户将改到电子邮件通知L                       |          |        |                                                      | Qose                       |
| 按关第55                | Q,          | 账户信息                                |          |        |                                                      |                            |
| 所有服务                 | 807 108     | 说题: • 单独的账户 🛛 🖆                     | 钢筋户      |        |                                                      |                            |
| 报册编程<br>文件上传         | • ^         | [10:08 ] ¥                          |          |        |                                                      | <u>20046 309465</u> 100 () |
| 活动日志和管理協告            | •           | 909                                 | 238      |        | 全部与利用单                                               |                            |
| 同上明行配置               | ^           | 选择列                                 |          |        |                                                      |                            |
| 容户控辑                 |             | <b>HOR</b> HASE                     |          |        |                                                      |                            |
| 勝权交易                 | - 11        | 52<br>M2G TEST                      | <b>e</b> |        |                                                      |                            |
| 官团电户的限 (MUE)<br>陈户管理 | I.          | 52<br>HSBCNET TESTING ACCOUNT 3     | <b>•</b> |        |                                                      |                            |
| 账户和海动资产              | ~           | 521<br>HSBCNET TESTING ACCOUNT 4    | •        |        |                                                      |                            |
| 2/87/82              |             | S<br>HANG SENG PCM HEALTH TEST      |          |        |                                                      |                            |
| 16/12R               |             | 52<br>Haber FERE BOAL HEAR TH THEFT |          |        |                                                      |                            |
| 貿易顧決方案               | ~ v         | HANG SENG PEAR HEALTH TEST          |          |        |                                                      |                            |
| Rom 18%              |             |                                     |          | • 83   | (2) 10 服務<br>(2) (2) (2) (2) (2) (2) (2) (2) (2) (2) | #完成 <b>想2160</b> 000       |

|                   | ★<br>请确保您的更改正确<br>品想整交7时以下服务的意义。在所有的处理请求获得错形成地形地之前, CNHASEGHC5209202890062 包形法再<br>次请求更效规则。 | Ωse |
|-------------------|---------------------------------------------------------------------------------------------|-----|
|                   | 9日編編編編 へ<br>ACH - 10月1日                                                                     |     |
|                   | 2016年<br>単語行政:<br>泉原行政:<br>登岐南朝編 直報法法 個以                                                    |     |
| 党件上统<br>语礼日志补重要报告 | HAVING SETING POM HEALTH TEST                                                               |     |

| 🚯 恒生銀行 HANG SENG BANK                                | ▲ ⑦ 简体中文 × 上次登录 06-Nov-19 06.56 GMT × 退出 |
|------------------------------------------------------|------------------------------------------|
| ☰ 菜単 │ 创建新用户 タ                                       | <b>≓</b> ? ∉                             |
|                                                      |                                          |
|                                                      |                                          |
| <ol> <li>此用户配置文件有待授权。如果获得授权,该用户将收到电子邮件通知。</li> </ol> | Close                                    |
| ● You've successfully submitted 许可 目前的状态为待授权。        |                                          |
| ① 此用户存在待处理的服务更改。在所有待处理请求获得接权或被拒绝之前,忽无法再次请求更改。查看待处理   | 的更改                                      |
|                                                      |                                          |
| 搜索服务 ♀ ● 请选择必要查看或编辑的服务。选择"编辑权限"后,您可以                 | 从其他用户复制权限。                               |

第4步:如贵公司采用双重控制,还需要另外一名系统管理员进行授权操作。登录后在任务 菜单找到需要授权的记录,点击链接完成操作。在此过程中,您可以检查新建用户的权 限、安全密码器等设置状态。最后确认授权新用户创建。 您在用户创建,权限设置过程中,遇到任何问题,请与客户服务经理或客户服务中心 (8008-30-8008)联系。

### 新用户创建后首次激活登录:

系统管理员完成新用户创建后,新用户会收到银行发出的激活电邮,该电邮包含新用户激活用的临时用户名,发送地址为hsbcnet.global.support@hsbc.com,如没收到,请留意是否被您的垃圾邮箱过滤。

From: Hsbcnet GLOBAL SUPPORT <<u>hsbcnetglobalsupport@hsbc.com</u>> Sent: Wednesday, April 21, 2021 2:52 PM To: Marco Q S ZHANG <<u>marco.q.s.zhang@hangseng.com</u>> Subject: 欢迎来到汇丰财资网

尊敬的 ----- Zhang:

您已被指定为汇丰财资网用户。要激活您的账户,您需要使用安全密码器登录。

如果您尚未收到安全密码器,请联系系统管理员 (SA),如果您还没有系统管理员,则请联系银行代表。

如果您已收到安全密码器:

1. 通过桌面浏览器访问 http://www.hsbcnet.com, 然后选择"登录"。

2. 输入临时用户名: CNHASE\_GHC\_520\_520\_289\_436\_1, 然后选择"继续"。

 使用"生成激活码"按钮将代码发送至您用来注册汇丰财资网的电子邮件地址。 请注意:安全起见,此代码将在 30 分钟后过期。

第1步:打开恒生中国主页 www.hangseng.com.cn,选择恒生 HSBCnet,并点击登录按钮。

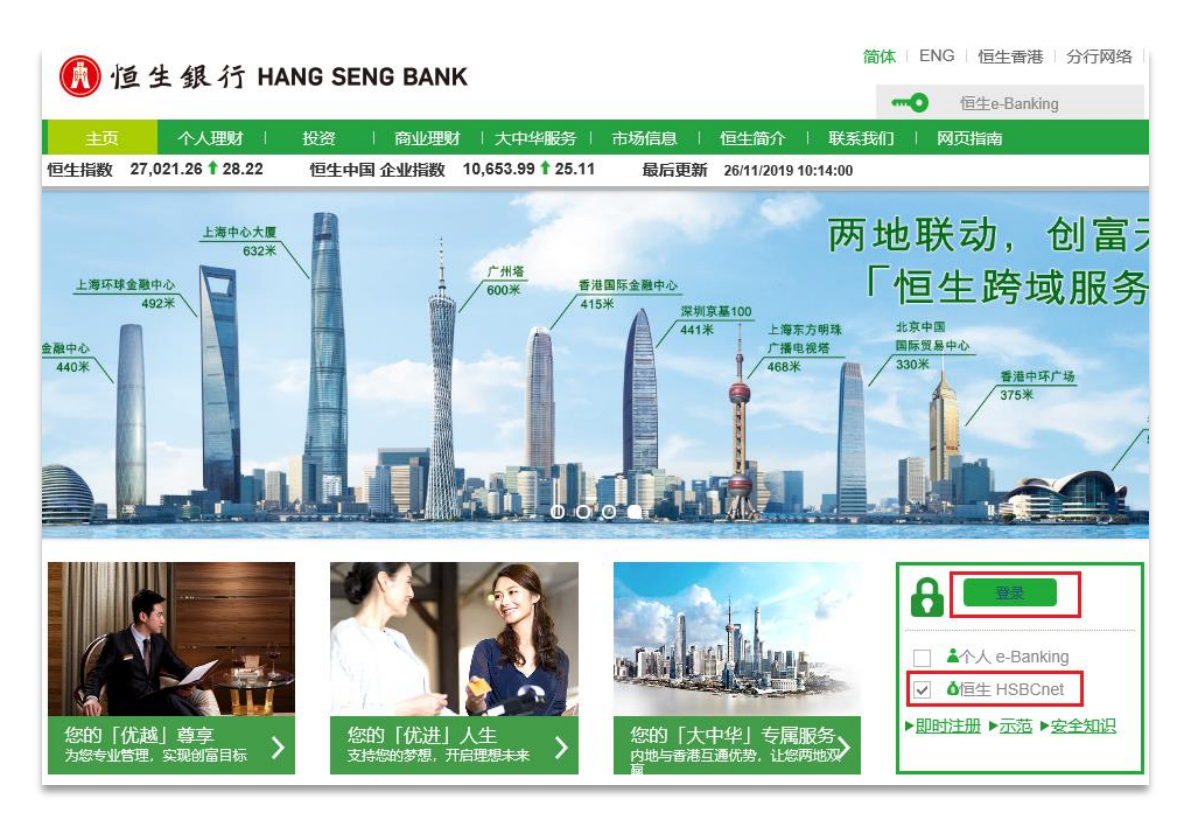

第2步: 输入您的临时用户名, 点击继续。

| Capture Username        |  |
|-------------------------|--|
| 登录恒生 HSBCnet            |  |
| 注: 带星号(*)的项目为必填项。<br>登录 |  |
| 用户名*                    |  |
| 「狂妓」 取消                 |  |

第3步: 点击生成激活码, 系统会把激活码发到用户注册的邮箱, 输入激活代码, 接下来接受服务条款

| ● 安全信息<br>切勿与任何人(包括您的系统管理员和恒生<br>担合) 士言何的 DIN 主命信号式算师改具 | 激活您的个人资料                                                                       |
|---------------------------------------------------------|--------------------------------------------------------------------------------|
| 取引)共享忘的FIN、安全信息成共化量来<br>详细信息。                           | 1. 激活码 2. 3. 4. 5. 6.                                                          |
| 2019年7月1日初。                                             | 需要激活您的个人资料方可登录。                                                                |
|                                                         | 选择下面的"生成激活码"按钮。我们将代码发送至:****@hangseng.com。如果此电子邮件地址不<br>正确,请联系您的系统管理员或汇丰财资网代表。 |
|                                                         | 如果您之前收到过包含激活码的电子邮件,请忽略它并生成新的激活码。                                               |
|                                                         | 发送另一个激活码 (124 秒)                                                               |
|                                                         | 您的激活码已发送。您应该很快就会收到,该激活码在 30 分钟内有效。                                             |
|                                                         | 激活码<br>                                                                        |
|                                                         |                                                                                |
|                                                         | 取消                                                                             |

From: HSBCnet Alert <<u>alert@mail.hsbcnet.hsbc.com</u>> Sent: Wednesday, April 21, 2021 3:02 PM To: Marco Q S ZHANG <<u>marco.q.s.zhang@hangseng.com</u>> Subject: 您的汇丰财资网激活码

#### 尊敬的 Zhang:

请使用激活码75745415激活您的汇丰财资网个人资料。

如果您需要帮助,请访问汇丰财资网,然后选择"客户支持",详细了解如何联系当地汇丰财资网支持代表。

此致

汇丰财资网客户支持团队

这是系统生成的电子邮件,请勿回复。

| (a) 如果您代表的公司组织与某一汇丰集团成员签署了协议以为您代表的公司/组织提供HSBC <i>net</i> 电子渠道,则为该汇丰集团                                                                                    | 团成员;或                          |
|----------------------------------------------------------------------------------------------------|--------------------------------|
| (b)如果您所代表的公司/组织没有签署以上提及的与汇丰集团成员的协议,那么是向您提供HSBCnet电子渠道的汇丰集团成                                                                                              | <b>龙员。</b>                     |
| 适用法律                                                                                                    |                                |
| 一般性条款及条件所设定的道用法律 应作修改,即所有引用"英格兰及威尔士"均应指的是根据上述"缔约的汇丰集团成员"认<br>家"地区。                                                                                       | 定的汇丰集团成员注册地国                   |
| 2. 以下的附加条款应视为一般性条款及条件的一部分:                                                                                                    |                                |
| 关于对美国帐户交易影响的用户通知                                                                                                    |                                |
| HSBCnet电子渠道不适用于个人使用于将美国帐户关联或进入到HSBCnet。一旦接受HSBCnet电子渠道条款与条件,您即使用电子渠道时仅为商业用途的目的而发生交易,而不是用于个人,消费,居家或家庭目的。                                                  | 司意就该等美国帐户访问及                   |
| 客户通知服务                                                                                                    |                                |
| 您有可能使用客户通知服务。如果你使用此服务,以下的条款及条件将适用于您收到的每一条通知信息:                                                                                                    |                                |
| 免责声明:                                                                                                    |                                |
| 重要提示:该通知信息仅供您参考并由系统HSBC <i>net</i> 电子渠道自动生成。我们尚未核对该通知信息的内容因此对此不承担想<br>该信息,包括但不限于信息中提及的交易状态。                                                              | 责任。您应自行核对和确认                   |
| 该通知信息通过互联网或者SMS短消息传递,您应该留意该类通讯有可能被运尽,中断或者失败。特别地,通过互联网传递<br>递的及时,安全,不含病毒及错误,因为信息可能被拦截,破坏,丢失,抵达延迟以及包含病毒。汇丰集团的成员不应对由<br>汇丰集团成员或第三方组织造成的任何直接,间接或从属的损失承担任何责任。 | 韵的电子邮件信息不能保证传<br>叫此通知信息引起的,无论由 |
| 该通知中包含的信息是保密的且专属的,如果您不是收件人,您不可以拷贝,转发,披露或者使用其内容。如果您错误的收<br>系统中的全部拷贝并立即通知发件人。                                                                              | 到此通知,请删除它以及您                   |
| 访问 HSBCnet 电子渠道时可能提供的第三方市场信息                                                                                                    |                                |
| 当您访问或通过HSBCnet 电子渠道下载报告或材料时,您可能从第三方收到市场信息。如果您的确这样做,那么您必须意义<br>及商业联系方式给提供给该第三方提供商。接受该HSBCnet 电子渠道条款与条件,即表示您同意您的姓名及商业联系方式追<br>信息的第三方提供商。                   | 只到我们有义务将您的名字<br>的详细信息将被提供给市场   |
| 本文档中的条款更改                                                                                                    |                                |
| 我们将会随时更改HSBCnet 电子渠道的条款。更改条款将会通知到您并需要您重新阅读和确认接受。                                                                                                    |                                |
| HSBCnet网站·条款及条件I                                                                                                    |                                |
| ✓ 我接受汇丰财资网条款及细则。                                                                                                    |                                |
|                                                                                                    |                                |
|                                                                                                    |                                |
| 取消                                                                                                    | 继续                             |

第4步:请参照电脑屏幕提示,激活并绑定您的密码器。

|                                                                         | And in case of the local diversion of the local diversion of the local diversion of the local diversion of the |    |
|-------------------------------------------------------------------------|----------------------------------------------------------------------------------------------------|----|
| 激活您的个人资料                                                                |                                                                                                    |    |
| 1. >2 >3 >4.5                                                           | <b>3</b> .252.423                                                                                              | 6  |
| 潮空閉以下後明創活を全设备。<br>時以の防安全设备構成的 10 位本列号は<br>如用号码不匹配。現料系合的系統管理员<br>安全设备序列号 | 以下奇時相匹配。<br>成亡率新始政支持中心。<br>「Mart African<br>Turners] CC 3                                                      | >  |
| E.4                                                                     |                                                                                                    | 82 |
|                                                                         |                                                                                                    |    |
| £ 2002±   ● C+800   ℃ 8/209                                             |                                                                                                    |    |
| 使用数数 和从和数据和字相目 Cookie 面目 HSDCHH和关始同手间的言文本的数型                            | 29429815622538748 2952988481210116620070018                                                                    |    |

| 1.设置安全密码器 PIN码                              |                                           |                                             |
|---------------------------------------------|-------------------------------------------|---------------------------------------------|
| 请打开安全密码器通过按住绿色圆形按钮2秒钟。                      |                                           |                                             |
| 安全密码器打开后会显示三种方式中的一种。请点击忽密                   | 码器上所显示的。请留意您安全密码器上显示的数字会和图示的有所不同。         |                                             |
| HSBCnet<br>1 2 0<br>4 5 6<br>7 8 0<br>1 0 0 | 単3351892 HISBCnet 1 2 3 6 6 6 7 8 9 7 密码器 | HSBCnet<br>1 2 3<br>4 5 6<br>7 8 9<br>1 0 1 |
| 法臣                                          | 选择                                        | 选择                                          |
| 如果没有任何显示,遭待该空码器退回系统管理员或银行                   |                                           |                                             |

按以下步骤设置密码器密码。

| 按照以下步骤在新的密码器上设置PIN                                                                                                    |                                                                       |
|----------------------------------------------------------------------------------------------------|-----------------------------------------------------------------------|
| 1 如果安全密码器已关闭,请按住绿色圆形按钮 🌑 保持2秒钟打开它。                                                                                                    | PR COP<br>                                                            |
| 2 输入4-8位的数字作为新的PIN码                                                                                                    |                                                                       |
| 3 输入了PN之后点击黄色方钮 ● ,密码器会显示"PN CONF"。                                                                                                    | 4       5       6         7       8       9         1       0       1 |
| 4 再次输入PIN确认,密码器会显示"NEW PIN CONF".                                                                                                    | NEW PN CONF                                                           |
| 5 点击"继续"                                                                                                    | HSBC <i>net</i>                                                       |
| <ul> <li>小提示:</li> <li>•包含重复数字或连续数字的PNM码不可被接受。</li> <li>•如果输入过程中有错误,请使用绿色圆钮来删除。</li> <li>•如果您无法确认第五步中输入的PNN您需要重来一次设置步骤。</li> <li>•如果您无法完成以上步骤,请将安全密码器放置30秒钟自动关闭。之后您可以重新开始上述步骤。</li> </ul> | 4 5 6<br>7 8 9<br>9 0                                                 |
| 维续                                                                                                    |                                                                       |

**注意**:设备会判断该 PIN 码的强弱。弱 PIN 码(如 11111 或 12345)将被拒绝,并提示(NOT SAFE)。请您重新输入强 PIN 码,直至系统接受。请牢记您的 PIN 码,不要泄露给任何人或记录在任何地方。该密码器设置完成后,将与您的用户名绑定,不可与他人共享,并在今后的日常操作中频繁使用,请务必妥善保管。

第5步: 安全密码器验证。在相应栏位输入安全密码器序列号。序列号显示在密码器背面下 部。按照以下步骤生成安全码并输入。

按住圆形绿色按钮两秒打开密码器, 输入您设置好的 PIN 码, 并再次按下绿色按钮提交。设备窗口会显示六位一次性安全码。请将该安全码输入电脑屏幕对应栏位, 继续。

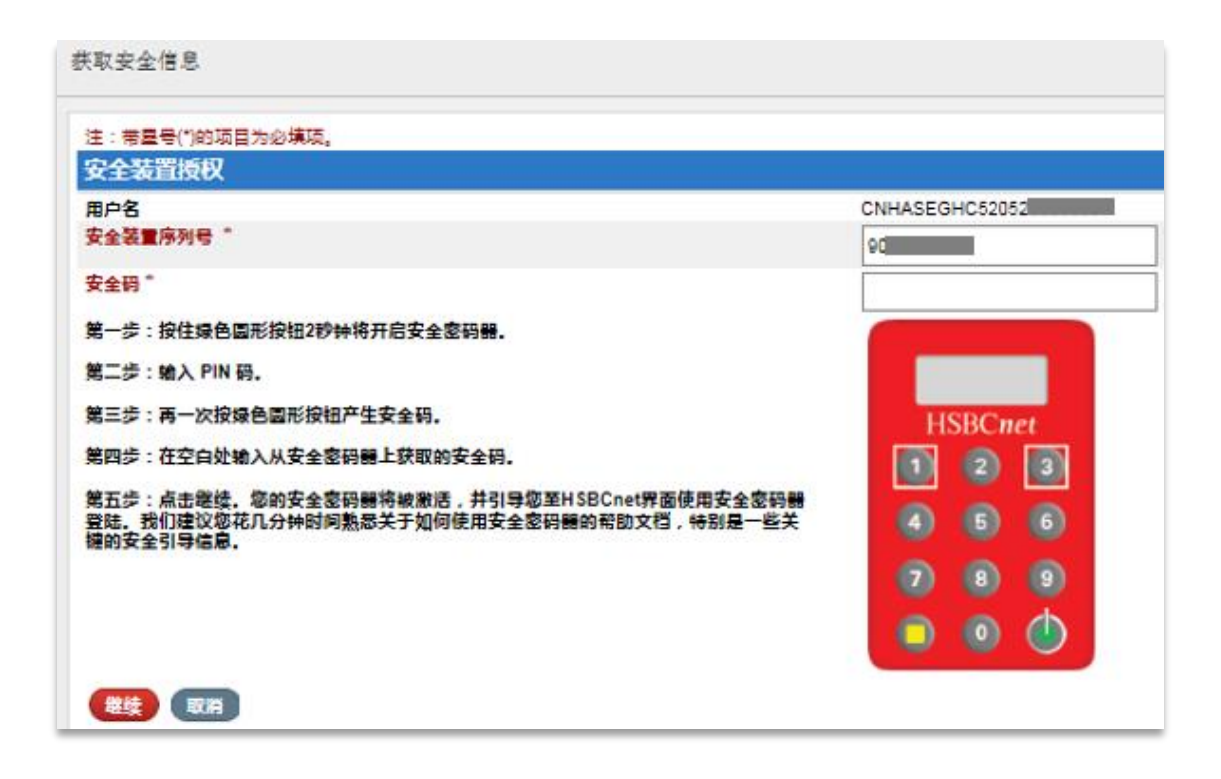

第6步:更新确认您的个人信息。请注意:目前暂只支持英文或拼音录入内容。

| 读書場限行出的部门<br>主要是是、我希望:<br>出行文时的管理服金一环球文材和現金管理<br>重要回取文表、从"和心式的场信是一证券<br>的約5周期交换"户面奏以或起意思服务交<br>。例如周期一点累累券<br>。管理图式、形式或或能公析一环球文本市场<br>(此句)<br>。使用理由1900年开展奠定的一环球交<br>产管理<br>、以限行对或形工时实的使用限生 HSBCnet<br>一级行为的失工 | 激活您的个人资料<br>1.4人信息<br>请编写您的个人信息。<br>个人详细信息<br>请确保提供的个人详细信息正确、完整<br>息、如果这些详细信息有任何变化,背 | 相不包含缩高形式,请定期重薪您的详细信<br>]提供更新信息。 | 2.<br>*必续宿息 |
|----------------------------------------------------------------------------------------------------|--------------------------------------------------------------------------------------|---------------------------------|-------------|
|                                                                                                    | 称呼•<br>法定名字•<br>法定中间名<br>法定姓氏•<br>出生日期•                                              |                                 |             |
|                                                                                                    | 用户名<br>选择一个8至76个字符的用户名。他<br>择用户名后,不得更改。<br>用户名"                                      | 可以将您的工作电子邮件地址用作用户名。选            |             |
|                                                                                                    | ■ 联系方式详情<br>工作电子邮件地址<br>国家地区代码 *                                                     | ****®hangseng.com<br>透耀 IV      |             |

修改临时用户名。此处给您提供唯一一次机会修改您的用户名,并请提供一组登录问题、答案及密码。请务必牢记您在该页面输入的信息。

请注意:用户名为 8-76 个字符,不支持特殊字符及空格。问题需要有 1-76 个字符,例如: What is my favorite color? 答案需要有 6-30 个字符,不能带有空格。例如: skyblue,答案不能 与用户名或密码相同,也不能与下页的安全性问题答案相同。

|                                                                                                    | 国家/地区代码 *                                                                                                    | 选择              | · •   |                                                                                                    |
|----------------------------------------------------------------------------------------------------|----------------------------------------------------------------------------------------------------|-----------------|-------|----------------------------------------------------------------------------------------------------|
| ~                                                                                                    | 工作电话号码 *                                                                                                    |                 |       | States of the local division of the local division of the local di |
|                                                                                                    |                                                                                                    |                 |       | And in case of the local division of the local division of the loc |
|                                                                                                    | 公司信息                                                                                                    |                 |       | 2.3                                                                                                    |
|                                                                                                    | 公司名称 (如名片上所述) *                                                                                                    | (q              |       | 1000                                                                                                    |
|                                                                                                    | 公司地点 *                                                                                                    | 词接回             |       |                                                                                                    |
|                                                                                                    |                                                                                                    |                 | Level | The second second second second second second second second second second second second second second second se                                                                                                    |
|                                                                                                    | 王要银行业务的相关部门。                                                                                                    | 外球负盖管理          | · ·   | Contraction of the local division of the local division of the loc |
|                                                                                                    |                                                                                                    |                 |       |                                                                                                    |
| Contraction of the second second seco | 您向我们提供的主要联系人                                                                                                    |                 |       | All and the second second                                                                                                    |
|                                                                                                    | 环球资本市场用户: 请提供您的银行销售                                                                                                    | 联系人的姓名。         |       | and the second                                                                                                    |
|                                                                                                    | 银行内部用户:请提供您的直属经理的姓                                                                                                    | 名。              |       |                                                                                                    |
|                                                                                                    | 我的联系人的名字和姓氏                                                                                                    |                 |       |                                                                                                    |
|                                                                                                    |                                                                                                    |                 |       |                                                                                                    |
|                                                                                                    | 地北方大学                                                                                                    |                 |       | Provide States                                                                                                    |
|                                                                                                    | 地址计问                                                                                                    |                 |       | COLUMN STATES                                                                                                    |
|                                                                                                    | 营业地点 *                                                                                                    | 中国              | ~     |                                                                                                    |
|                                                                                                    | 地址                                                                                                    |                 |       | 100 Marcon                                                                                                    |
|                                                                                                    |                                                                                                    |                 |       |                                                                                                    |
| The second second second second second second second second second second second second second second second s                                                                                                    | 城市                                                                                                    |                 |       |                                                                                                    |
| Marken .                                                                                                    | 国家/地区/州                                                                                                    |                 |       | C. C. C.                                                                                                    |
| and the second second se                                                                                                    | 邮时编码                                                                                                    |                 |       |                                                                                                    |
|                                                                                                    | HANNERS                                                                                                    |                 |       |                                                                                                    |
|                                                                                                    |                                                                                                    |                 |       |                                                                                                    |
| ST CT                                                                                                    |                                                                                                    |                 |       |                                                                                                    |
|                                                                                                    | E TRA                                                                                                    | 1144            |       |                                                                                                    |
| and the second second s | TERE                                                                                                    |                 |       |                                                                                                    |
|                                                                                                    |                                                                                                    |                 |       | and the second                                                                                                    |
|                                                                                                    | 城市                                                                                                    |                 |       | and the second second                                                                                                    |
| Later A                                                                                                    | 国家/地区/州                                                                                                    |                 |       | a the a                                                                                                    |
|                                                                                                    | 部政编码                                                                                                    |                 |       |                                                                                                    |
| and the                                                                                                    |                                                                                                    |                 |       | 1                                                                                                    |
|                                                                                                    | 用户首选项                                                                                                    |                 |       |                                                                                                    |
|                                                                                                    | 请注意,如果某些内容尚未翻译成;                                                                                                    | 您的首选语言,则可能以英文显示 |       | A                                                                                                    |
|                                                                                                    | 首洗语言 *                                                                                                    | 简体中文            | ~     |                                                                                                    |
|                                                                                                    | 首洗时区 *                                                                                                    | GMT             |       | Route                                                                                                    |
| Second State State                                                                                                    |                                                                                                    |                 |       | 4                                                                                                    |
| and the second second                                                                                                    |                                                                                                    |                 |       |                                                                                                    |
|                                                                                                    | 取消                                                                                                    |                 | 继续    | Alter and                                                                                                    |
|                                                                                                    | And Address of the Address of the Ad |                 |       |                                                                                                    |
|                                                                                                    |                                                                                                    |                 |       |                                                                                                    |
|                                                                                                    |                                                                                                    |                 |       |                                                                                                    |
| a deliver to the second second s                                                                                                    |                                                                                                    |                 |       |                                                                                                    |
|                                                                                                    |                                                                                                    |                 |       |                                                                                                    |
| 使用字款 Nota和数据保护产明 Crookie 产明 HSBCnet有关使用太国医主文本的经                                                                                                    | 次 沪ICP鉴15029387号 沪公网在鉴310115                                                                                                    | 02007001号 🧐     |       |                                                                                                    |
|                                                                                                    |                                                                                                    |                 |       |                                                                                                    |

第 7 步:设置安全问题及答案。请务必牢记您在该页面输入的信息。答案需包含 3-30 个字符,不能包含空格,两个答案不能相同。

| 64 | <ul> <li></li></ul>                                                                                                    | 激活您的个人资料                                             |                      |       |  |
|----|----------------------------------------------------------------------------------------------------|------------------------------------------------------|----------------------|-------|--|
|    | 30的影響不得包立:<br>- 小行育 2 代以上的國學特許, 約1111<br>- 和行者 2 代以上的國學特許, 約1123<br>第 800<br>- 影的性質/机能的者所, 約14580<br>- 別介達斯/和約者所, 約14580<br>- 別介達斯/和約者所, 約14580<br>- 別介達斯/和約者所, 約14580<br>- 別介信用, 115分金統(正確論)<br>- 記名(一個)<br>- 記名(一個)<br>- 記名(二)<br>- 記名(一個)<br>- 記名(一個)<br>- 記<br>(一個)<br>- 記<br>(一個)<br>- 記<br>(一個)<br>- 記<br>(一個)<br>- 記<br>(一個)<br>- 記<br>(一個)<br>- 記<br>(一個)<br>- 記<br>(一個)<br>- 記<br>(一個)<br>- 記<br>(一個)<br>- 記<br>(一個)<br>- 記<br>(一個)<br>- 記<br>(一個)<br>- 記<br>(一個)<br>- 記<br>(四)<br>- 記<br>(四)<br>(四)<br>(四)<br>(四)<br>(四)<br>(四)<br>(四)<br>(四)<br>(四)<br>(四) | 请與馬您的安全详细信息。<br>  空码<br>創建率码。<br>密码 *<br>确认密码 *<br>  | 并且不得包盆标点符号。       透降 | *必续信息 |  |
|    |                                                                                                    | 确认安全问题答案1*<br>安全问题2*<br>安全问题答案2*<br>确认安全问题答案2*<br>取消 | 送塔<br>[              |       |  |

第8步:完成您的首次登陆及激活操作。

| 1 de                                     |                                                                                                    | 44 12       |
|------------------------------------------|----------------------------------------------------------------------------------------------------|-------------|
| 1 Hite                                   | 确认<br>您已成功激活您的个人资料。                                                                                     |             |
|                                          | \$E                                                                                                    |             |
|                                          |                                                                                                    | Stre        |
| and the second                           |                                                                                                    |             |
| ▲ 武法全山 🥘 汇丰美田 📋 📞 香产支持                   |                                                                                                    |             |
| 使用导致 開始網數觀探討一定明 Cookie 声明 HSBCnet有关使用本国语 | 言文本的法述 1905年315023387号 12公网安吉31011502007001号 🥥<br>株主义、意见、信息、产品成原始的明示物因下认可会批准、使用正同以资源于网站的管理全型历生性、宣介性用回以之 | 前周波相关条款及条件。 |